# HOW TO VIEW LIVE / ON-DEMAND APSR 2021

<mark>CHECK!</mark> お手元にあるTicket for the virtual congressの「Go to APSR 2021」から視聴ポータルサイトへアクセスをお願い致します

Ticket for the virtual congress

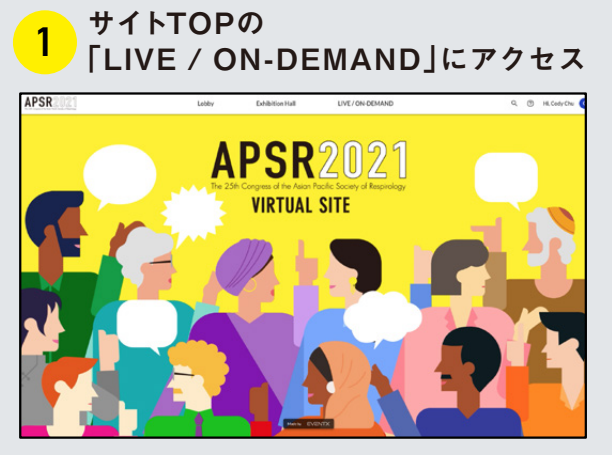

視聴ポータルサイトにアクセス後、サイトのTOPに ございます一覧より「LIVE / ON-DEMAND」を クリック。

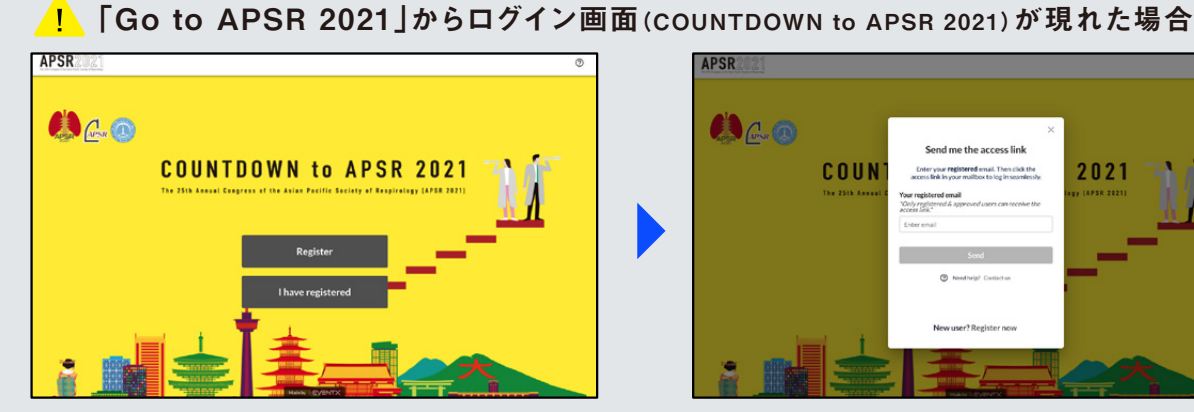

上記のページが現れた際には、画面中心にございます 「I have registered」のボタンをクリック。

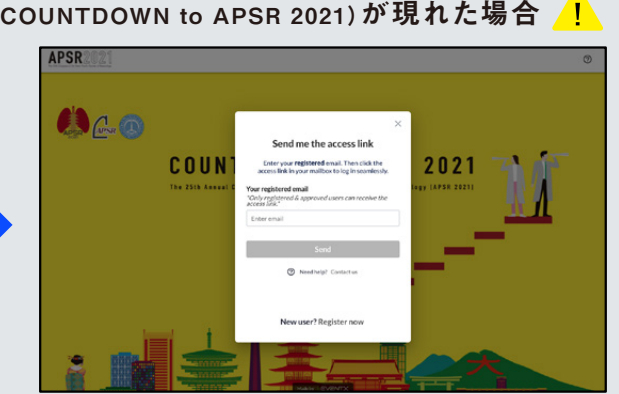

ウィンドウが出ますので、ご登録いただいたメールアドレスを ご入力ください。再度届きますメールより、本サイトに ご入場いただけます。

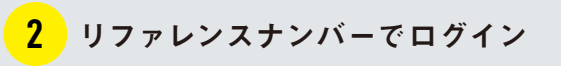

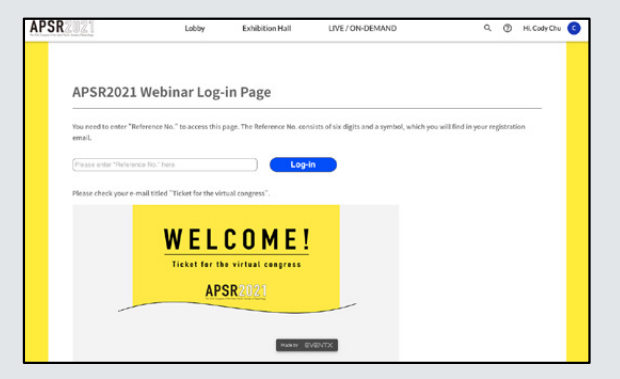

お手元にあるメール [Ticket for the virtual congress」に記載のリファレンスナンバーを画面に 入力いただき、ログイン。

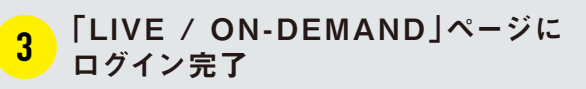

| APSR                    | Lobby Ex                | hibition Hall | LIVE / ON-DE             | MAND              | ۹   | 0   | HI, Cody Chu | 9 |
|-------------------------|-------------------------|---------------|--------------------------|-------------------|-----|-----|--------------|---|
| _                       | Live/On-Demand TOP      | Time-Table    | Program                  | My-Page(Bookmark) |     |     | _            |   |
| Session Sea             | arch                    |               |                          |                   |     |     |              |   |
| You can search by date, | session name, or text.  |               |                          |                   |     |     |              |   |
| Belost Date             | ♥ Solect Session        | ~             | input search words hero. |                   |     |     |              |   |
|                         |                         |               |                          | SEARCH            | ( a | LAR |              |   |
| APSR Live V             | Vebinar                 |               |                          |                   |     |     |              |   |
| APSR 202                | 1 Live (View Timetable) |               |                          |                   |     |     |              |   |
| APSR 2021               | Live (View All Program) |               |                          |                   |     |     |              |   |
| APSR Live s             | ession category         | Mark by E     | /ENTX                    |                   |     |     |              |   |

リファレンスナンバーが認証されますと上記ページが ご覧になれます。こちらでログイン完了です。

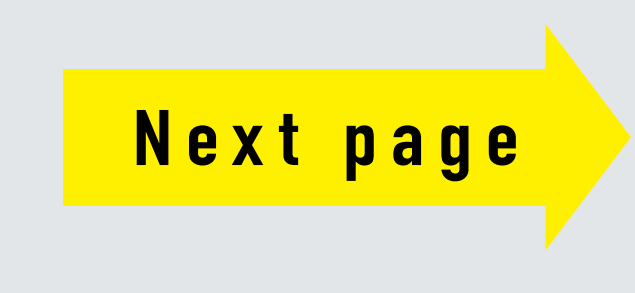

## HOW TO VIEW LIVE / ON-DEMAND APSR 2021

CHECK! お手元にあるTicket for the virtual congressの「Go to APSR 2021」から視聴ポータルサイトへアクセスをお願い致します

#### **4** ご希望の演題を選択する

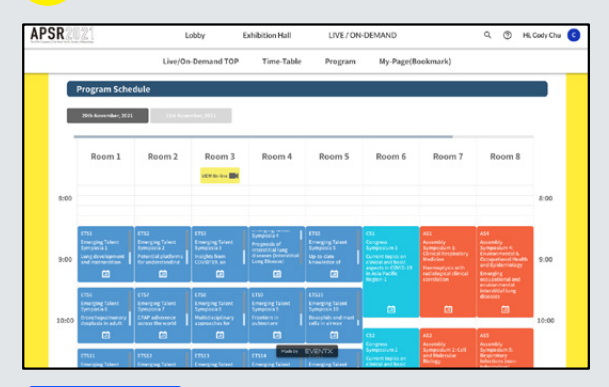

APSRLive(View Time table)」のボタンを クリックしますと、スケジュールページへ移動します。視聴 したいセッションを選びます。

#### 5 3つの機能を利用できます

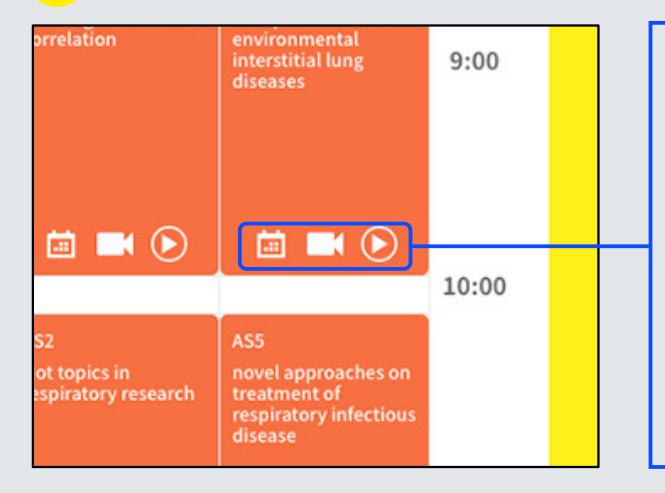

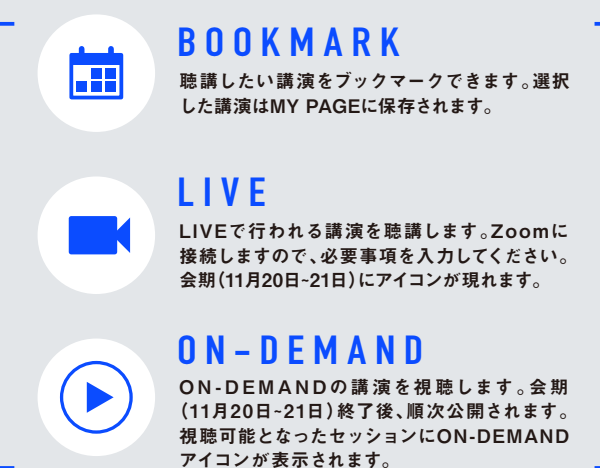

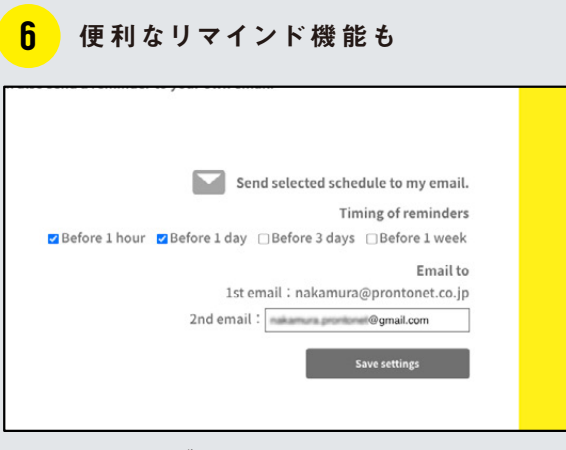

MY PAGE内にブックマークした講演が保存されます。 上記の部分でリマインドメールの設定が可能です。

## HOW TO VIEW LIVE / ON-DEMAND APSR 2021

CHECK! お手元にあるTicket for the virtual congressの「Go to APSR 2021」から視聴ポータルサイトへアクセスをお願い致します

#### ログイン時に使用する リファレンスナンバーについて

| Name (Ind H)                      |  |  |  |
|-----------------------------------|--|--|--|
| [Local] APS                       |  |  |  |
| Virtual alter                     |  |  |  |
| INFINE.                           |  |  |  |
| <b>re required to</b><br>バーをログイン時 |  |  |  |
|                                   |  |  |  |
|                                   |  |  |  |
|                                   |  |  |  |

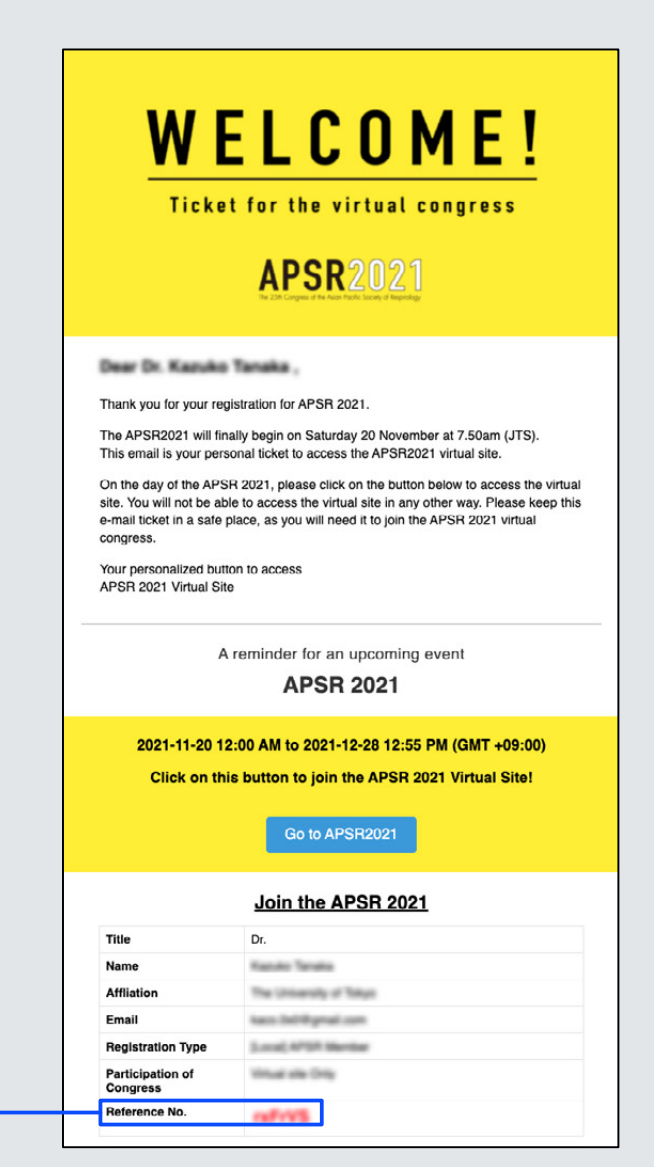

### HOW TO VIEW EXHIBITION APSR 2021

CHECK! お手元にあるTicket for the virtual congressの「Go to APSR 2021」から視聴ポータルサイトヘアクセスをお願い致します

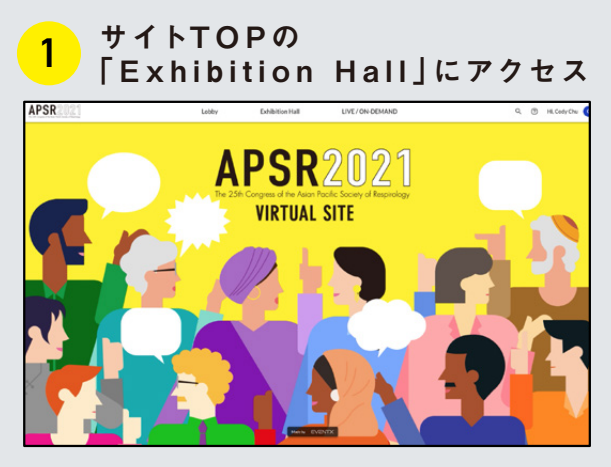

視聴ポータルサイトにアクセス後、サイトのTOPにござい ます一覧より「Exhibition Hall」をクリック。

#### 2 ご希望の展示へアクセス

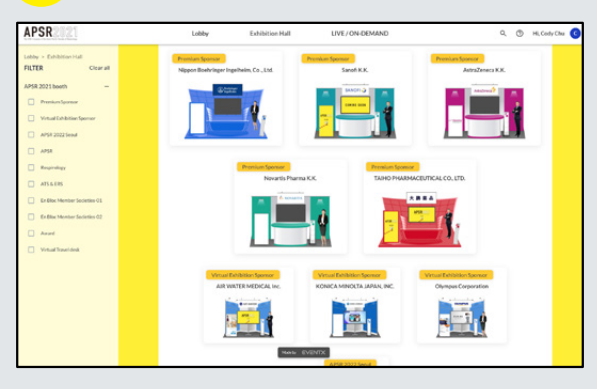

各企業の展示ブースがございますので、ご希望の展示 ブースをクリック。

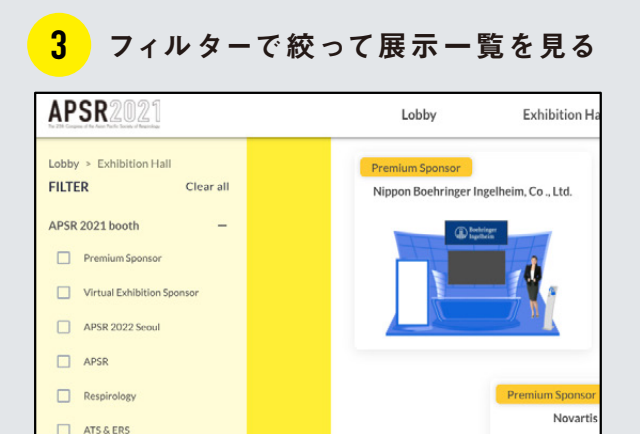

ブース一覧を絞ってご覧になりたい際には、画面左に ございますフィルターをご使用ください。

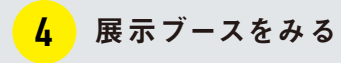

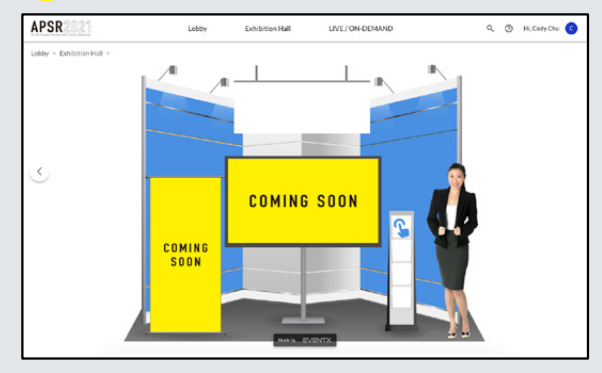

ブースでは、映像、PDFファイルなど各企業のコンテンツ をご覧になれます。女性横の手のアイコンで視聴 ポータルサイトのTOPに戻ることができます。

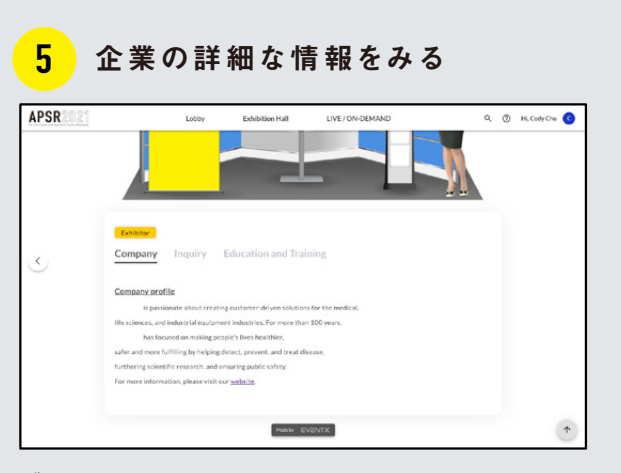

ブースページ下部では各企業の詳細な情報をご覧に なれます。お問い合わせ先を記載しているブースも ございますので、ぜひ最後までご覧ください。

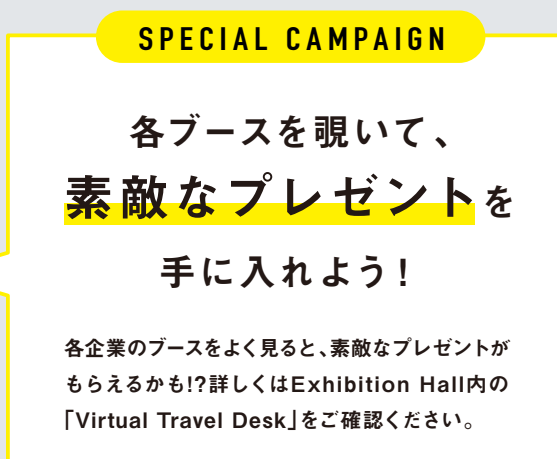

※「Virtual Travel Desk」は11月20日(土)OPEN